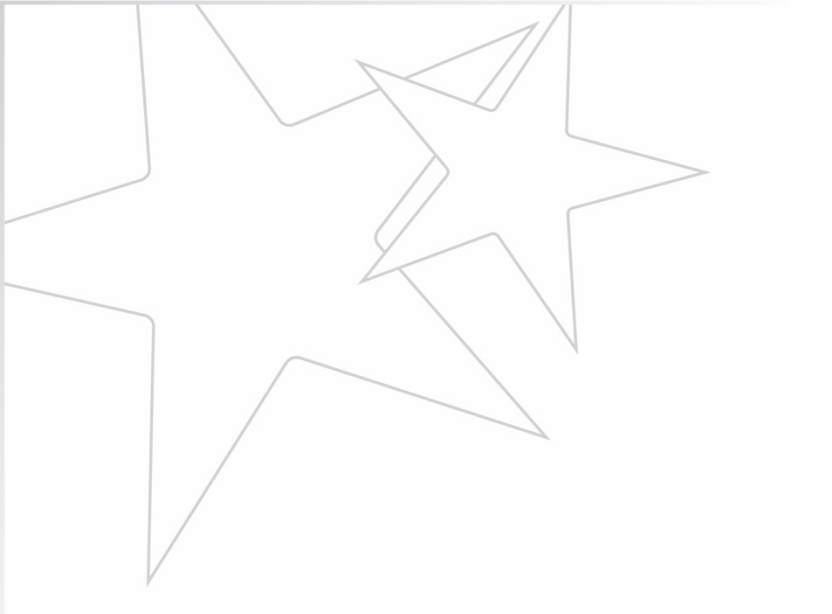

# MCAPS 1003 PLAN AND FUNDING APPLICATION GUIDANCE DOCUMENT

A document to support school and district leadership in completing the 1003 Plan and Funding Application

Office of School Improvement

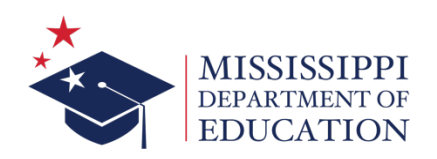

## **TABLE OF CONTENTS**

- **03** Accessing MCAPS and the 1003 Funding Application
- 04 The Sections Landing Page
- 05 Part I: District Application
- 06 The Budget
- 09 Part II: Plan
- 13 Part III: Title IA Reservation
- 13 Personnel Details
- **15** Related Documents
- **15** Additional Resources

## Purpose

This guidance document provides the steps to complete each section of the 1003 Plan and Funding application. For additional support, contact your Office of School Improvement MCAPS district contact.

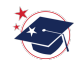

## Accessing MCAPS and the 1003 Funding Application

- 1. Go to <u>https://mcaps.mdek12.org/</u> or visit the *Office of School Improvement* webpage.
- 2. Sign-in to MCAPS.

| MCAPS Home           | MCAPS Sign-In         |
|----------------------|-----------------------|
| Search 🕨             |                       |
| MDE Document Library |                       |
| Help                 | Sign-In               |
| Contact MDE          | Email Address:        |
| MCAPS Sign-In        | Password:             |
| Public Access        | Forgot your password? |
| Production           | Submit                |

3. Below the *Funding Application* heading, locate the school district name and fiscal year. Select the *School Improvement, 1003* application link.

| MCAPS Home           | Funding Applications                      |          |                            |             |
|----------------------|-------------------------------------------|----------|----------------------------|-------------|
| Search 🕨             | r analig / phoadone                       |          |                            |             |
| Inbox 🕨              | SCHOOL DISTRICT Public District - FY 2024 |          |                            |             |
| Planning 🕨           |                                           | -        |                            |             |
| Funding •            |                                           |          |                            |             |
| Requests for Funds   | 2024 ✔ All Active Applications ✔          |          |                            |             |
| Project Summary      | Entitlement Funding Application           | Devision | Statue                     | Status Date |
| LEA Document Library | Consolidated                              | 0        | EA Superintendent Approved | 6/14/2023   |
| Address Book         | School Improvement 1003                   | 0        | Draft Started              | 9/19/2023   |
| MDE Document Library | Special Education                         | 0        | Draft Started              | 7/13/2023   |
| Help                 |                                           |          |                            |             |
| Contact MDE          | Competitive Funding Application           | Revision | Status                     | Status Date |
| MCAPS Sign Out       | McKinney-Vento Homeless Assistance        | 0        | Not Started                | 10/6/2023   |

## Landing Page (Sections)

4. Change the status to *Draft Started* to begin the application.

| Sections            |               |                                                              |  |  |
|---------------------|---------------|--------------------------------------------------------------|--|--|
| SCHOOL DISTRICT     |               | Public District - FY 2024 - School Improvement, 1003 - Rev 0 |  |  |
|                     |               |                                                              |  |  |
| Application Status: | Not Started   |                                                              |  |  |
| Change Status To:   | Draft Started | ←──                                                          |  |  |

The landing page is the first page of the application. The application section links are located here. If more than one school has an identification, click the down arrow to select the desired school.

| MCAPS Home           | Sections                                                                            |              |
|----------------------|-------------------------------------------------------------------------------------|--------------|
| Search               |                                                                                     |              |
| Inbox 🔸              | SCHOOL DISTRICT Public District - FY 2024 - School Improvement, 1003 - Rev 0        |              |
| Planning >           |                                                                                     |              |
| Funding >            | -                                                                                   |              |
| Requests for Funds   | Application Status: Draft Started                                                   |              |
| Project Summary      | Change Status To: LEA Federal Programs Draft Completed                              |              |
| LEA Document Library |                                                                                     |              |
| Address Book         |                                                                                     |              |
| MDE Document Library | Description (View Sections Only View All Pages) Validation                          | Print        |
| Help                 |                                                                                     | Select Items |
| Contact MDE          | All Messages                                                                        | Print        |
| MCAPS Sign Out       | History Log                                                                         | Print        |
|                      | History Log                                                                         | Print        |
| -                    | Create Comment                                                                      |              |
|                      | Allocations                                                                         | Print        |
|                      | Allocations                                                                         | Print        |
|                      | District Level Application                                                          | Print        |
|                      | Application Components                                                              | Print        |
|                      | Part I: District Application for Section 1003 School Improvement Funds              | Print        |
|                      | School Improvement, 1003 Messages                                                   | Print        |
|                      |                                                                                     |              |
|                      | Budget Messages                                                                     | Print        |
|                      | School Improvement 1003 School Allocations                                          | Print        |
|                      | Part II: Plan                                                                       | Print        |
|                      | Part III: Use of Required Title I. Part A Reservation for CSI. TSI and ATSI Schools | Print        |
|                      | Personnel Details (Regular School Year Pre K-12 School Level)                       | Print        |
|                      | Personnel Details (Summer School Pre K-12 School Level)                             | Print        |
|                      | Related Documents                                                                   | Print        |
|                      | - Assurances                                                                        | Print        |
|                      | Related Documents                                                                   | Print        |
|                      | School Improvement, 1003 Checklist                                                  | Print        |
|                      | Checklist                                                                           | Print        |
|                      | All Messages                                                                        | Print        |

## **Completing the Application**

## **Part I: District Application**

 The district application consists of nine prompts. Each response should consist of information resulting from engagement and collaboration between the district and school leadership teams. Responses should concisely and accurately address each part of the prompt. A sample of responses is provided to utilize as a guide, click *here* to view.

Once all nine prompts are answered, check each box to verify the following statements.

\* Required Assurance. The district assures that each school that receives Section 1003 funds will receive all of the State and local funds it would have received in the absence of Section 1003 funds.

IEA Approval Certification: The district certifies that the plan and funding application for each school that received Section 1003 funds has been reviewed at the school and district level as well as has received approval from the principal, federal programs director, business manager, superintendent and local school board.

I understand that upon approval of our application, the district is required to enter the approved budget into the district's accounting package and align it to the approved application in MCAPS. In addition, I understand that this alignment must be done with each approved application revision.

## **Budget**

6. The budget section outlines the school's total allocation of funds for action/strategies to implement the plan. There will be a zero-balance once all funds are allocated.

#### **Entering Budget Details**

a. Click *Budget* on the application landing page. Choose the function code that aligns to the action/strategy. Click *Modify* next to the function code to enter the budget detail.

| MCA             | APS Home           | Budgot                                                                                             |             |        |
|-----------------|--------------------|----------------------------------------------------------------------------------------------------|-------------|--------|
| Sea             | rch 🕨              | Dudger                                                                                             |             |        |
| Inbo            | x 🕨                | SCHOOL DISTRICT Public District - FY 2024 - School Improvement, 1003 - Rev 0 - School Improvement, | SCHOOL NAME |        |
| Plan            | nning 🕨 🕨          |                                                                                                    |             |        |
| Mon             | nitoring           | -                                                                                                  |             |        |
| Fund            | ding 🕨 🕨           |                                                                                                    |             |        |
| Req             | uests for Funds    | GG 10 V                                                                                            |             |        |
| Proje           | ect Summary        | Indirect Cost                                                                                      |             |        |
| LEA             | Document Library   | Total Contributing to Indirect Cost \$0.00                                                         |             |        |
| Add             | ress Book          | Indirect Cost Rate 1.48%                                                                           |             |        |
| MDE             | E Document Library | Maximum Allawed for Indiana Cont                                                                   |             |        |
| Help            | ,                  | Waxmum Ailowed for Indirect Cost 30.00                                                             |             |        |
| Cont            | tact MDE           | Copy 2023 Budget Detail                                                                            |             |        |
| 🔒 N             | MCAPS Sign Out     | Budget by Object Code                                                                              |             |        |
|                 |                    | Modify Function Code                                                                               |             | Total  |
|                 |                    |                                                                                                    |             |        |
|                 |                    | Modity 1105 - Pre-Kindergarten Programs                                                            |             | \$0.00 |
|                 |                    | Modify 1110 - Kindergarten Programs                                                                |             | \$0.00 |
|                 |                    | Modify 1120 - Elementary Programs                                                                  |             | \$0.00 |
|                 |                    | Modify 1140 - High School Programs                                                                 |             | \$0.00 |
|                 |                    | Modify 1142 - Career & Technical Education Programs                                                |             | \$0.00 |
| Click Modify to | ,                  | Modify 1191-1195 - Other Regular Programs                                                          |             | \$0.00 |
| begin adding bu | udget              | Modify 1196 - E-Learning Programs                                                                  |             | \$0.00 |
| details under a |                    | Modify 1197-1199 - Other Regular Programs                                                          |             | \$0.00 |
| function code.  |                    | Modify 1210 - Gifted Education Programs                                                            |             | \$0.00 |
|                 |                    | Modify 1230 - Alternative School Programs                                                          |             | \$0.00 |
|                 |                    | Modify 1250 - Title I Programs                                                                     |             | \$0.00 |
|                 |                    | Modify 1260 - After School Programs                                                                |             | \$0.00 |
|                 |                    | Modify 1270 - Remediation/Extended School Year Programs                                            |             | \$0.00 |
|                 |                    | Modify 1280 - Tutorial/Supplemental Educ. Services                                                 |             | \$0.00 |
|                 |                    | Modify 1285 - Drop-out Prevention Programs                                                         |             | \$0.00 |
|                 |                    | Modify 1290 -1294 - Defined Special Programs                                                       |             | \$0.00 |
|                 |                    | Modify 1295 - Private School Participation                                                         |             | \$0.00 |
|                 |                    | Modify 1298-1299 - Other Special Programs                                                          |             | \$0.00 |
|                 |                    | Modify 1310-1390 - Adult Continuing Education Programs                                             |             | \$0.00 |
|                 |                    | Modify 1410-1420 - Summer School Programs                                                          |             | \$0.00 |
|                 |                    | Modify 1930-1990 - Other Instructional Programs                                                    |             | \$0.00 |
|                 |                    | Modify 2110-2119 - Attendance & Social Work Svs.                                                   |             | \$0.00 |
|                 |                    | Modify 2120-2129 - Guidance Services                                                               |             | \$0.00 |

## **Budget Detail**

Enter separate budget details for each action/strategy.

b. Click Add Budget Detail to begin.

| Add Budget<br>Detail | << First < Previous Next > Last >> | items 0-0 out of 0                  | Items/Page: 10 🗸 |
|----------------------|------------------------------------|-------------------------------------|------------------|
| Delete Edit          | Budget Detail                      | Narrative Description               |                  |
|                      |                                    | Total for filtered Budget Details:  | \$0.00           |
|                      |                                    | Total for all other Budget Details: | \$0.00           |
|                      |                                    | Total for all Budget Details:       | \$0.00           |
|                      |                                    | Adjusted Allocation:                | \$77,171.00      |
|                      |                                    | Remaining:                          | \$77,171.00      |
|                      |                                    |                                     |                  |

Return

- c. Next:
  - 1. Select the object code.
  - 2. Select the budget tag.
  - 3. Enter the quantity and cost.
  - 4. Enter the narrative description. The application reviewer must be able to determine if the expenditure is allowable and reasonable.

|                                                         | Budget Detail                   |          | Narrative Description                      |
|---------------------------------------------------------|---------------------------------|----------|--------------------------------------------|
| Function<br>Code:                                       | 1130 - Middle School Programs   | ~        | 💝 🤊 - 🤍 - 🐰 💫 📸 🦓 🏝 B Z 🗵 🏣 🕵 A -          |
| Object Code:                                            | 100-199 - Employee Salaries 🗸 🗸 | <b>←</b> | 3 ▼ "Times New ▼ Size                      |
| School<br>Improvement:<br>(Select at least 1<br>tag(s)) | Select Tag 🗸                    |          | Narrative Description                      |
| Location<br>Code:                                       | SCHOOL NAME                     |          |                                            |
| Quantity:                                               | 1.00                            |          |                                            |
| Cost                                                    | \$0.00                          |          |                                            |
| Budget Detail<br>Total:                                 | \$0.00                          |          |                                            |
|                                                         |                                 |          | Total for all other Budget Details: \$0.00 |
|                                                         |                                 |          | Total for all Budget Details: \$0.00       |
|                                                         |                                 |          | Adjusted Allocation: \$77,171.00           |
|                                                         |                                 |          | Remaining: \$77,171.00                     |
|                                                         |                                 | Create   | Cancel                                     |

d. Click *Create* to save.

#### **Deleting or Editing Budget Details**

e. Details can be deleted or edited by clicking the *trash bin* and *pencil* icons. After budget details are added for the action(s), click *Return* to go back to the Budget page.

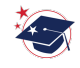

## **Budget Reminders**

#### **Narrative Description**

Professional Development

- State whether the consultant (external provider) is working with teachers or facilitating PD
- PD outside the regular school day- State *Stipend* and include hourly rate and time frame for teachers (ex: 4 Teachers, \$50/hour, 4 days, 2 weeks)

**Technology Integration** 

• Provide the itemized cost (ex: 15 laptops at \$900/ laptop)

#### **Other Budget Details**

More Rigorous Options (MRO)

• Instructional materials must be High Quality Instructional Materials (HQIM) HQIM Resources

Professional Development

• All actions pertaining to professional development have the budget tag *OJEPD* Bus Drivers

• State the hourly rate (ex: \$30/hour) or amount per route

After School/Summer School

- Include hourly rate & time frame for teachers (ex: 4 Teachers, \$50/hour, 4 days)
- Verify that the school(s) budget has a zero (\$0) balance

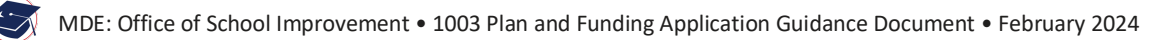

## Part II: Plan

7. Each section of Part II provides specific details related to the school and the plan for improvement. All areas with an asterisk (\*) must be completed.

#### Vision, Mission, Improvement Status, and Grade Band

a. Enter the school vision and mission statements. Select the improvement status. Enter the school grade band.

| * Vision of the School:              |  |
|--------------------------------------|--|
|                                      |  |
|                                      |  |
|                                      |  |
| Check Spelling                       |  |
| 0 of 36000 characters                |  |
| * Mission of the School:             |  |
|                                      |  |
|                                      |  |
|                                      |  |
| Check Spelling 0 of 36000 characters |  |
| <br>* Improvement Status             |  |
| Ocsi Otsi Oatsi                      |  |
| <br>* Grade Band                     |  |
|                                      |  |

#### **Progress Towards Proficiency**

**Content Area** 

- b. Select the content area(s):
  - CSI Schools: Enter data for all content areas based on school grade band.
  - ATSI Schools: Enter data for all content areas based on school grade band.
  - TSI Schools: Enter data for ELA and/or Math only. (Based on the subgroup identification located in the superintendent secure accountability SharePoint file)

#### Subgroup

c. Select the appropriate identified subgroup(s) from the dropdown menu. Click *Add Row* if the school has more than one subgroup identification.

#### **Progress Towards Proficiency**

#### **Examples by School Identification**

TSI Identification (ELA and/or Math only)

| * Improvement \$                                                                                                    | Status                                       |                                                                    |                                                                         |                                                                   |
|----------------------------------------------------------------------------------------------------|----------------------------------------------|--------------------------------------------------------------------|-------------------------------------------------------------------------|-------------------------------------------------------------------|
| O CSI 💿 TS                                                                                                    |                                              |                                                                    |                                                                         |                                                                   |
| * Grade Band                                                                                                    |                                              |                                                                    |                                                                         |                                                                   |
| 6th-8th                                                                                                    |                                              |                                                                    |                                                                         |                                                                   |
|                                                                                                    |                                              |                                                                    |                                                                         |                                                                   |
| Mississippi ESS                                                                                                    | A Long Term Goals:                           |                                                                    |                                                                         |                                                                   |
| ELA: All Subgrou                                                                                                    | ps will attain 70% proficiency.              |                                                                    |                                                                         |                                                                   |
| Math: All Subgrou                                                                                                    | ups will attain 70% proficiency.             |                                                                    |                                                                         |                                                                   |
| Graduation Rate:                                                                                                    | All Subgroups will have 90% graduation rate. |                                                                    |                                                                         |                                                                   |
|                                                                                                    |                                              |                                                                    |                                                                         |                                                                   |
| Progress Towar                                                                                                    | ds Proficiency - MS Succeeds Report Card     |                                                                    |                                                                         |                                                                   |
|                                                                                                    |                                              |                                                                    |                                                                         |                                                                   |
| Area                                                                                                    | Subgroup                                     | Prior Year Proficiency % MAAP Spring                               | Current Year Proficiency %                                              | Target Proficiency % on MAAP Spring                               |
| Area                                                                                                    | Subgroup                                     | Prior Year Proficiency % MAAP Spring<br>Assessment                 | Current Year Proficiency %<br>MAAP<br>Spring Assessment                 | Target Proficiency % on MAAP Spring<br>Assessment                 |
| Area                                                                                                    | Subgroup                                     | Prior Year Proficiency % MAAP Spring<br>Assessment                 | Current Year Proficiency %<br>MAAP<br>Spring Assessment                 | Target Proficiency % on MAAP Spring<br>Assessment                 |
| Area                                                                                                    | Subgroup<br>Black                            | Prior Year Proficiency % MAAP Spring<br>Assessment<br>24 %         | Current Year Proficiency %<br>MAAP<br>Spring Assessment<br>47 %         | Target Proficiency % on MAAP Spring<br>Assessment<br>55 %         |
| Area                                                                                                    | Subgroup<br>Black ~                          | Prior Year Proticiency % MAAP Spring<br>Assessment                 | Current Year Proficiency %<br>MAAP<br>Spring Assessment<br>47 %         | Target Proficiency % on MAAP Spring<br>Assessment<br>55 %         |
| Area                                                                                                    | Black V                                      | Prior Year Proticiency % MAAP Spring<br>Assessment<br>24 %         | Current Year Proficiency %<br>MAAP<br>Spring Assessment<br>47 %         | Target Proficiency % on MAAP Spring<br>Assessment<br>55 %         |
| Area                                                                                                    | Black V                                      | Prior Year Proticiency % MAAP Spring<br>Assessment<br>24 %         | Current Year Proficiency %<br>MAAP<br>Spring Assessment<br>47 %         | Target Proficiency % on MAAP Spring<br>Assessment<br>55 %<br>45 % |
| Area<br>a ELA<br>Add Row<br>Add Row<br>Add Row                                                                                                    | Black V                                      | Prior Year Proticiency % MAAP Spring<br>Assessment<br>24 %         | Current Year Proficiency %<br>MAAP<br>Spring Assessment<br>47 %         | Target Proficiency % on MAAP Spring<br>Assessment<br>55 %         |
| Area<br>ELA<br>Add Row<br>Math<br>Add Row<br>Science                                                                                                    | Black  Select                                | Prior Year Proticiency % MAAP Spring<br>Assessment<br>24 %         | Current Year Proficiency %<br>MAAP<br>Spring Assessment<br>47 %         | Target Proficiency % on MAAP Spring<br>Assessment<br>55 %         |
| Area<br>ELA<br>Add Row<br>Math<br>Add Row<br>Science<br>Add Row                                                                                                    | Black  Select                                | Prior Year Proticiency % MAAP Spring<br>Assessment<br>24 %         | Current Year Proficiency %<br>MAAP<br>Spring Assessment<br>47 %         | Target Proficiency % on MAAP Spring<br>Assessment<br>55 %         |
| Area  Teleformian Content of the second second seco | Black  Select                                | Prior Year Proticiency % MAAP Spring<br>Assessment<br>24 %<br>32 % | Current Year Proficiency %<br>MAAP<br>Spring Assessment<br>47 %<br>38 % | Target Proficiency % on MAAP Spring<br>Assessment<br>555 %        |
| Area                                                                                                    | Black V<br>Black V<br>Select V               | Prior Year Proticiency % MAAP Spring<br>Assessment<br>24 %<br>32 % | Current Year Proficiency %<br>MAAP<br>Spring Assessment<br>47 %<br>38 % | Target Proficiency % on MAAP Spring<br>Assessment<br>55 %<br>45 % |

ATSI Identification (all content areas based on school grade band)

| * Improvement \$  | Status                                 |         |                                                    |                                                         |                                                   |
|-------------------|----------------------------------------|---------|----------------------------------------------------|---------------------------------------------------------|---------------------------------------------------|
| Ocsi Ots          | SI 🖲 ATSI                              |         |                                                    |                                                         |                                                   |
| * Grade Band      |                                        |         |                                                    |                                                         |                                                   |
| K-5th             |                                        |         |                                                    |                                                         |                                                   |
| Mississippi ESS   | A Long Term Goals:                     |         |                                                    |                                                         |                                                   |
| ELA: All Subgrou  | ps will attain 70% proficiency.        |         |                                                    |                                                         |                                                   |
| Math: All Subgrou | ups will attain 70% proficiency.       |         |                                                    |                                                         |                                                   |
| Graduation Rate:  | All Subgroups will have 90% graduation | n rate. |                                                    |                                                         |                                                   |
| December 7        | de Desfinienza MC Carecorde Donos      |         |                                                    |                                                         |                                                   |
| Progress lowar    | us Pronciency - MS Succeeds Repor      | Card    |                                                    |                                                         |                                                   |
| Area              | Subgroup                               |         | Prior Year Proficiency % MAAP Spring<br>Assessment | Current Year Proficiency %<br>MAAP<br>Spring Assessment | Target Proficiency % on MAAP Spring<br>Assessment |
| 💼 ELA             | Students with Disabilities             | ~       | 24 %                                               | 40 %                                                    | 50 %                                              |
| Add Row           |                                        |         |                                                    |                                                         |                                                   |
| i Math            | Students with Disabilities             | ~       | 18 %                                               | 32 %                                                    | 40 %                                              |
| Add Row           |                                        |         |                                                    |                                                         |                                                   |
| Science           | Students with Disabilities             | ~       | 30 %                                               | 37 %                                                    | 45 %                                              |
| Add Row           |                                        |         |                                                    |                                                         |                                                   |
| 1 History         | Select                                 | ~       | %                                                  | %                                                       | %                                                 |
| Add Row           |                                        |         |                                                    |                                                         |                                                   |

#### CSI Identification (all content areas based on school grade band)

| * Improvement S                                                                      | Status<br>I O ATSI                           |                                                                                              |                                                                              |                                                                                                    |
|--------------------------------------------------------------------------------------|----------------------------------------------|----------------------------------------------------------------------------------------------|------------------------------------------------------------------------------|----------------------------------------------------------------------------------------------------|
| * Grade Band<br>9th-12th                                                             |                                              |                                                                                              |                                                                              |                                                                                                    |
| Mississippi ESS                                                                      | A Long Term Goals:                           |                                                                                              |                                                                              |                                                                                                    |
| ELA: All Subgroup                                                                    | ps will attain 70% proficiency.              |                                                                                              |                                                                              |                                                                                                    |
| Math: All Subgrou                                                                    | ups will attain 70% proficiency.             |                                                                                              |                                                                              |                                                                                                    |
| Graduation Rate:                                                                     | All Subgroups will have 90% graduation rate. |                                                                                              |                                                                              |                                                                                                    |
| Progress Toward                                                                      | ds Proficiency - MS Succeeds Report Card     |                                                                                              |                                                                              |                                                                                                    |
| riogress roman                                                                       |                                              |                                                                                              |                                                                              |                                                                                                    |
| Area                                                                                 | Subgroup                                     | Prior Year Proficiency % MAAP Spring<br>Assessment                                           | Current Year Proficiency % MAAP<br>Spring Assessment                         | Target Proficiency % on MAAP Spring<br>Assessment                                                                                    |
| Area                                                                                 | Subgroup                                     | Prior Year Proficiency % MAAP Spring<br>Assessment<br>35 %                                   | Current Year Proficiency % MAAP<br>Spring Assessment<br>39 %                 | Target Proficiency % on MAAP Spring<br>Assessment<br>45 %                                                                            |
| Area<br>ELA<br>Add Row                                                               | Subgroup<br>All                              | Prior Year Proficiency % MAAP Spring<br>Assessment<br>35 %                                   | Current Year Proficiency % MAAP<br>Spring Assessment<br>39 %                 | Target Proficiency % on MAAP Spring<br>Assessment<br>45 %                                                                            |
| Area<br>The ELA<br>Add Row<br>Math                                                   | Subgroup                                     | Prior Year Proficiency % MAAP Spring<br>Assessment<br>35 %<br>25 %                           | Current Year Proficiency % MAAP<br>Spring Assessment<br>39 %<br>33 %         | Target Proficiency % on MAAP Spring<br>Assessment<br>45) %                                                                           |
| Area<br>Televice Control<br>Area<br>ELA<br>Add Row<br>Math<br>Add Row                | Subgroup                                     | Prior Year Proficiency % MAAP Spring<br>Assessment<br>35 %                                   | Current Year Proficiency % MAAP<br>Spring Assessment<br>39 %                 | Target Proficiency % on MAAP Spring<br>Assessment<br>45 %<br>40 %                                                                    |
| Area<br>ELA<br>Add Row<br>Math<br>Add Row<br>Science                                 | Subgroup                                     | Prior Year Proficiency % MAAP Spring<br>Assessment<br>35 %<br>25 %<br>20 %                   | Current Year Proficiency % MAAP<br>Spring Assessment<br>39 %<br>33 %<br>27 % | Target Proficiency % on MAAP Spring<br>Assessment<br>40 %<br>35 %                                                                    |
| Area<br>ELA<br>Add Row<br>Math<br>Add Row<br>Science<br>Add Row                      | Subgroup       All       All       All       | Prior Year Proficiency % MAAP Spring Assessment           35 %           25 %           20 % | Current Year Proficiency % MAAP<br>Spring Assessment<br>39 %<br>33 %<br>27 % | Target Proficiency % on MAAP Spring<br>Assessment<br>45) %<br>40) %<br>35) %                                                         |
| Area<br>ELA<br>Add Row<br>Math<br>Add Row<br>Science<br>Add Row<br>Mithod<br>Science | Subgroup                                     | Prior Year Proficiency % MAAP Spring<br>Assessment<br>35 %<br>25 %<br>20 %<br>28 %           | Current Year Proficiency % MAAP<br>Spring Assessment<br>33 %<br>33 %<br>27 % | Target Proficiency % on MAAP Spring<br>Assessment           45)%         40)%           35)%         40)%           40)%         35% |

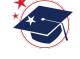

#### **Domain and Practices**

The domains and practices are based on the *Four Domains for Rapid School Improvement* which is the framework for the Office of School Improvement. Each Domain has three (3) practices. Each funded action/strategy must align to one of the domain practices in the evidence-based action plan. *Four Domains Framework* 

| omains and Practices                                                        |
|-----------------------------------------------------------------------------|
| I. Transformational Leadership                                              |
| Practice 1.1 Prioritize improvement and communicate its urgency             |
| Practice 1.2 Monitor short and long-term goals                              |
| Practice 1.3 Customize and target support to meet needs                     |
| I. Talent Development                                                       |
| Practice 2.1 Recruit, develop, retain, and sustain talent                   |
| Practice 2.2 Target professional learning opportunities                     |
| Practice 2.3 Set clear performance expectations                             |
| II. Instructional Transformation                                            |
| Practice 3.1 Diagnose and respond to student learning needs                 |
| Practice 3.2 Provide rigorous evidence-based instruction                    |
| Practice 3.3 Remove barriers and provide opportunities                      |
| V. Culture Shift                                                            |
| Practice 4.1 Build a strong community intensely focused on student learning |
| Practice 4.2 Solicit and act upon stakeholder input                         |
| Practice 4.3 Engage students and families in pursuing educational goals     |

#### **Strategy Key**

Each funded action/strategy must align to one of the strategies as a budget tag in the budget section.

#### Strategy Key

Leadership (L) Interventions, strategies, or practices that address the development of school leaders.

High Quality Instructional Materials (HQIM) Interventions, strategies, or practices that are aligned with MDE High Quality Instructional Materials Requirements.

Technology Integration (TI) Interventions, strategies, or practices that are intended to support the use of technology in its various forms to improve or support instructional practices.

Ongoing, Job-Embedded, Professional Development (OJEPD) Interventions, strategies, or practices that are intended to support the use of deep and continuous professional learning to improve or support instructional practices.

Increased Learning Time (ILT) Interventions, strategies, or practices that are intended to support an increase in the traditional school day to improve or support instructional practices.

Early Childhood (Pre-K) Programs (ECP) Interventions, strategies, or practices that are intended to support the implementation of early childhood learning practices or programs.

Other (O) Interventions, strategies, or practices that are not aligned to the named categories intended to improve or support instructional practices.

Evidence-based Instructional Resources (EBIR) Interventions, strategies, or practices that are intended for use in its various forms to improve or support instructional practices.

Note: Increased Learning Time (ILT) Interventions, strategies, or practices are intended to support an increase in the amount of time *beyond* the regular school day. *ILT is instructional time outside of the regular school day*.

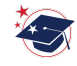

#### **Evidence-based Action Plan**

8. The Evidence-based Action Plan includes action steps for all actions/strategies. To clearly identify all allocated funds, add a row for *each* action/strategy. All information must align to the budget details.

| Action Steps                                                                                           |                                                                                |                                                    |                |                                                                                           |                                              |                                      |         |
|----------------------------------------------------------------------------------------------------|--------------------------------------------------------------------------------|----------------------------------------------------|----------------|-------------------------------------------------------------------------------------------|----------------------------------------------|--------------------------------------|---------|
| The content of my currently approved CSI, TSI, or ATSI Plan will not be modified with this submission. |                                                                                |                                                    |                |                                                                                           |                                              |                                      |         |
| Ī                                                                                                    | Use the drop-down and the table below to create an evidence-based action plan. |                                                    |                |                                                                                           |                                              |                                      |         |
|                                                                                                    | Domain Practice                                                                | What action is being taken to<br>improve outcomes? | Evidence Level | Position Responsible: What position<br>will monitor implementation of the<br>action step? | Describe "Other" if<br>selected in drop down | July 1, 2023 -<br>September 30, 2025 | Cost    |
|                                                                                                    | Add Row                                                                        | Check S<br>0 of B rs                               | C              | Select V                                                                                  | Check<br>0 E cters                           | F                                    | \$<br>G |

A. Domain Practice

From the drop-down menu, select the Domain Practice that aligns to the action/strategy.

B. Action Description

Enter a concise statement that matches the narrative description provided in the budget details.

C. Evidence Level

From the drop-down menu, select the evidence level of the funded action/strategy. *MDE evidence-based definition* 

D. Position Responsible

From the drop-down menu, select the position responsible for monitoring implementation of the action step.

E. Describe Other

Only add the position description in this column if the position responsible for monitoring the implementation is not listed in the *Position Responsible* column.

F. Cost

Enter the cost of the action/strategy. The cost must align to the cost in the budget details.

#### Part III: Use of Required Title I, Part A Reservation for CSI, TSI and ATSI Schools

#### **Title I Schools Only**

9. The 20% reservation total will auto-populate from the consolidated application for all Title IA schools.

This section is not required for non-Title IA schools.

## **Personnel Details**

10. This section documents salaried positions allocated in the Budget.

For each position, enter the head count and full-time equivalent (FTE). The headcount is the number of personnel budgeted for the role. The FTE is based on the percentage of 1003 funds allocated for the role. (Ex: 100% = 1, 50% = .5)

If the position is not listed (i.e., graduation coach, academic coach, bus driver), type the position title in the *Other* row. If an additional *Other* row is needed, click *Add Row*, and type the position title in the new row. Enter the head count and FTE for the added position(s).

#### Notes:

- Paraprofessional positions are reserved for non-certified support.
- Interventionists are reserved for certified support and any personnel considered an interventionist.
- Professional development stipends are reserved for teacher professional development outside of the regular school day.

#### **Regular School Year**

a. Positions for the regular school year should be added in the *Personnel Details (Regular School Year Pre K-12 School Level)* section.

Enter the principal's name, phone number, and email address. Select the salaried position(s) provided in the budget. Enter the head count and FTE for each.

| Principal Contact Information                                      |           |       |  |  |  |
|--------------------------------------------------------------------|-----------|-------|--|--|--|
| *Name                                                              |           |       |  |  |  |
|                                                                    |           |       |  |  |  |
| * Phone Number                                                     |           |       |  |  |  |
| * Email                                                            |           |       |  |  |  |
|                                                                    |           |       |  |  |  |
|                                                                    |           |       |  |  |  |
|                                                                    |           |       |  |  |  |
| Regular School-Year Personnel Funded with School Improvement, 1003 |           |       |  |  |  |
|                                                                    | Headcount | FTE 🔶 |  |  |  |
| Teachers                                                           |           |       |  |  |  |
| Paraprofessionals                                                  |           |       |  |  |  |
| Instructional Facilitators                                         |           |       |  |  |  |
| Interventionists                                                   |           |       |  |  |  |
| Guidance Counselors                                                |           |       |  |  |  |
| Parent Involvement                                                 |           |       |  |  |  |
| After-School/Extended Day Tutors                                   |           |       |  |  |  |
| PD Stipend Recipients/Participants                                 |           |       |  |  |  |
| Other:                                                             |           |       |  |  |  |
| Add Row                                                            |           |       |  |  |  |
| Total:                                                             | 0.00      | 0.00  |  |  |  |

#### **Summer School**

b. Summer positions should be added in the *Personnel Details (Summer School Pre K-12 School Level)* section. Enter the head count and FTE for each salaried position provided in the budget.

| Summer School Personnel Funded with School Improvement, 1003 |             |       |  |  |  |  |
|--------------------------------------------------------------|-------------|-------|--|--|--|--|
|                                                              | Headcount 🗲 | FTE 🔶 |  |  |  |  |
| Teachers                                                     |             |       |  |  |  |  |
| Paraprofessionals                                            |             |       |  |  |  |  |
| Instructional Facilitators                                   |             |       |  |  |  |  |
| Interventionists                                             |             |       |  |  |  |  |
| Guidance Counselors                                          |             |       |  |  |  |  |
| Parent Involvement                                           |             |       |  |  |  |  |
| PD Stipend Recipients/Participants                           |             |       |  |  |  |  |
| Other:                                                       |             |       |  |  |  |  |
| Add Row                                                      |             |       |  |  |  |  |
| Total:                                                       | 0.00        | 0.00  |  |  |  |  |

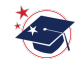

## **Related Documents**

#### **The Job Description**

11. A job description form is required for salaried positions funded with 1003. Upload the job description to the *Job Description* link on the *Related Documents* page. The title on the job description provided by the district should match what is in the budget narrative description and personnel details. The position must be board approved before it can be added to the budgeted allocations. It is not required for external providers.

| Optional Documents                               |                   |                               |  |  |  |
|--------------------------------------------------|-------------------|-------------------------------|--|--|--|
| Туре                                             | Document Template | Document/Link                 |  |  |  |
| Revision Form Revised on 01/25/2021for SI 1003 D | Revision Form     | Upload New                    |  |  |  |
| Personnel Job Description                        | N/A               | Upload New                    |  |  |  |
|                                                  |                   | Upload job descriptions here. |  |  |  |

## **Additional Resources**

- 1. MCAPS 101: An Introduction to the 1003 Funding Application
- 2. FY 24 1003 Application and Plan Review
- 3. HQIM Resources
- 4. Four Domains for Rapid School Improvement
- 5. MDE Evidence-Based Definition
- 6. Accounting Manual